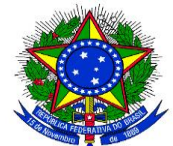

MINISTÉRIO DA EDUCAÇÃO SECRETARIA DE EDUCAÇÃO PROFISSIONAL E TECNOLÓGICA INSTITUTO FEDERAL DE EDUCAÇÃO, CIÊNCIA E TECNOLOGIA DO PARÁ REITORIA DIRETORIA DE TECNOLOGIA DA INFORMAÇÃO Avenida João Paulo II, nº 514 – Bairro Castanheira – Belém – Pará – CEP: 66645-240 (91) 3342-0594 – <u>direção.dti@ifpa.edu.br</u>

## Mconf RNP

(Criação de sala)

Versão 1.1

Setembro de 2018

## Histórico da Revisão

| Data       | Versão | Descrição            | Autor   |
|------------|--------|----------------------|---------|
| 18/09/2018 | 1.0    | Criação do documento | SRI/DTI |
| 19/09/2018 | 1.1    | Atualização          | SRI/DTI |
|            |        |                      |         |

1. Acessar o link https://conferenciaweb.rnp.br/

| Login |                                  |
|-------|----------------------------------|
|       | Já tenho uma conta               |
|       | comunidade<br>acadêmica federada |
|       | Entrar                           |
|       | >> Minha conta não é federada    |

2. Selecionar a instituição IFPA

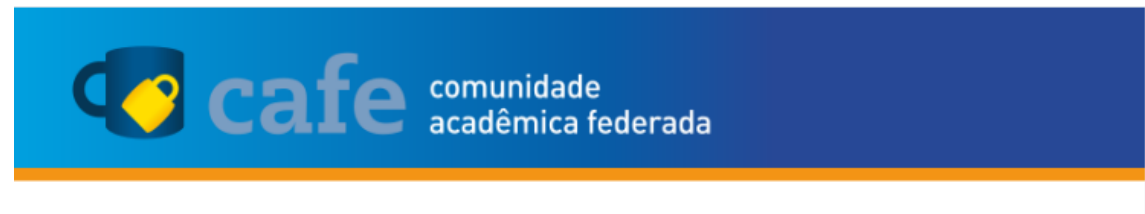

Defina sua organização de origem para autenticá-lo e utilize os serviços e facilidades da Comunicade Acadêmica Federada (CAFe).

Caso você pertença a mais de uma instituição, escolha aquela que deseja que passe suas informações para o serviço que pretende utilizar.

| Selecione  | e sua Inst    | ituição d     | le origem     |               |                      |                    |
|------------|---------------|---------------|---------------|---------------|----------------------|--------------------|
| ifpa       |               |               |               |               |                      | •                  |
| IFPA - Ins | tituto Federa | al do Para    |               |               |                      |                    |
|            |               |               |               |               |                      | F                  |
| Prosseg    | juir          |               |               |               |                      |                    |
|            | MINISTÊRIO DA | MINISTÊRIO DA | MINISTÊRIO DA | MINISTÉRIO DA | CIÈNCIA, TECNOLOGIA, | GOVERNO<br>FEDERAL |

**3.** Preencher com os seus dados.

Obs: não colocar @ifpa.edu.br no campo Email.

| Cafe comunidade<br>acadêmica federada                                                                  |
|----------------------------------------------------------------------------------------------------|
| INSTITUTO FEDERAL DE<br>EDUCAÇÃO, CIÊNCIA E TECNOLOGIA<br>PARA                                         |
| Este acesso está mais seguro!<br><u>Clique aqui</u> para saber mais.                                   |
| anderson.almeida                                                                                       |
| Não salvar meu login     Remover qualquer permissão previamente     concedida dos meus atributos.      |
| Login                                                                                                  |
| DA MUSTERIO DA MUSTERIO DA MUSTERIO DA CONCULTERIO DA CONCULTERIO DA SADE EDUCAÇÃO INDUCESES COMPANIOS |

4. Aceitar.

| vrPersonCPF                                                                                                    | Constanting of the second second seco |
|----------------------------------------------------------------------------------------------------|----------------------------------------------------------------------------------------------------|
| ommonName                                                                                                    |                                                                                                    |
| duPersonEntitlement                                                                                                    |                                                                                                    |
| duPersonPrincipalName                                                                                                    |                                                                                                    |
| nail                                                                                                    |                                                                                                    |
| chacDateOfBirth                                                                                                    |                                                                                                    |
| urName                                                                                                    |                                                                                                    |
| Por favor Selecione uma O Pergunte-me novament                                                                                                    | utos ao serviço todas as vezes que acessar?<br>das opções de liberação de atributos:<br>te no próximo login                                                                                                    |
| Océ aceita prover estes atrit     Por favor Selecione uma     Pergunte-me novament     Eu aceito liberar meus at                                                                                                    | utos ao serviço todas as vezes que acessar?<br>das opções de liberação de atributos:<br>te no próximo login<br>ributos desta vez.                                                                                                    |
| Por favor Selecione uma     Pergunte-me novameni     Eu aceito liberar meus at     Me pergunte novament     Eu aceito que os mesmo                                                                                                    | utos ao serviço todas as vezes que acessar?<br>das opções de liberação de atributos:<br>te no próximo login<br>ributos desta vez.<br>te se os atributos a serem liberados para este serviço mudarem<br>s atributos sejam enviados automaticamente a este serviço no futuro.                                                                                                    |
| Océ aceita prover estes atrit     Por favor Selecione uma     Pergunte-me novament     Eu aceito liberar meus at     Me pergunte novament     Eu aceito que os mesmo     Não me nercurate pora                                                                                                 | utos ao serviço todas as vezes que acessar?<br>das opções de liberação de atributos:<br>te no próximo login<br>ributos desta vez.<br>te se os atributos a serem liberados para este serviço mudarem<br>s atributos sejam enviados automaticamente a este serviço no futuro.<br>mente                                                                                                    |
| Océ aceita prover estes atrit     Por favor Selecione uma     Pergunte-me novament     Eu aceito liberar meus at     Me pergunte novament     Eu aceito que os mesmo     Não me pergunte nova     Eu aceito que TODOS os                                                                       | utos ao serviço todas as vezes que acessar?<br>das opções de liberação de atributos:<br>te no próximo login<br>ributos desta vez.<br>te se os atributos a serem liberados para este serviço mudarem<br>s atributos sejam enviados automaticamente a este serviço no futuro.<br>mente<br>meus atritubos sejam entregues para QUALQUER serviço da federação.                                                                                                    |
| Océ aceita prover estes atrit     Por favor Selecione uma     Pergunte-me novameni     Eu aceito liberar meus at     Me pergunte novament     Eu aceito que os mesmo     Não me pergunte novai     Eu aceito que TODOS os     Esta configuração po                                             | utos ao serviço todas as vezes que acessar?<br>das opções de liberação de atributos:<br>te no próximo login<br>ributos desta vez.<br>te se os atributos a serem liberados para este serviço mudarem<br>s atributos sejam enviados automaticamente a este serviço no futuro.<br>mente<br>meus atritubos sejam entregues para QUALQUER serviço da federação.<br>de ser revogada a qualquer momento com o checkbox na página de login.                                                                                                    |
| <ul> <li>océ aceita prover estes atrit</li> <li>Por favor Selecione uma</li> <li>Pergunte-me novameni<br/>Eu aceito liberar meus at</li> <li>Me pergunte novament<br/>Eu aceito que os mesmo</li> <li>Não me pergunte nova<br/>Eu aceito que TODOS os</li> <li>Esta configuração po</li> </ul> | utos ao serviço todas as vezes que acessar?<br>das opções de liberação de atributos:<br>te no próximo login<br>ributos desta vez.<br>te se os atributos a serem liberados para este serviço mudarem<br>s atributos sejam enviados automaticamente a este serviço no futuro.<br>mente<br>meus atritubos sejam entregues para QUALQUER serviço da federação.<br>de ser revogada a qualquer momento com o checkbox na página de login.<br>Rejeitar                                                                                                    |

- 5. Pronto, sua sala foi criada.
- **6.** Anotar o endereço da sua sala e encaminhar para as pessoas que iram participar da web conferência.

| Anderson de Souza Almeida<br>anderson almeida@itpa.edu.br | Nenhuma reunião em andamento.<br>Intereço Interenciaxeto mo brivebconflanderso Interestante en estado en estado en est |
|-----------------------------------------------------------|----------------------------------------------------------------------------------------------------|
| Atividades recentes 0                                     | Minhas comunidades                                                                                                    |

7. Para iniciar a web conferência, clicar em Começar uma reunião.

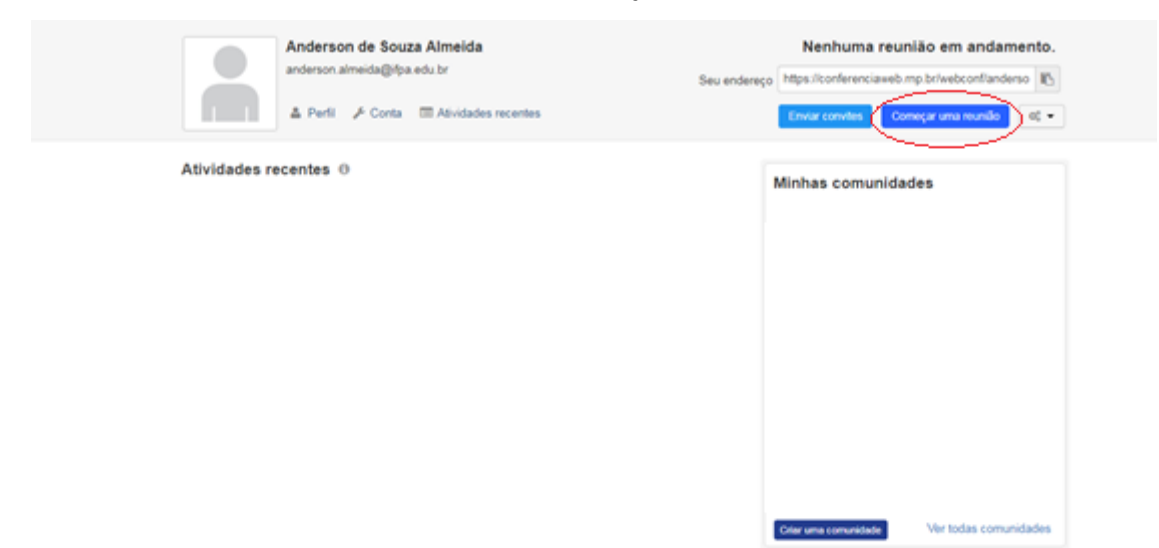

**8.** Configurar o Microfone e alto falante, clicando em Microfone.

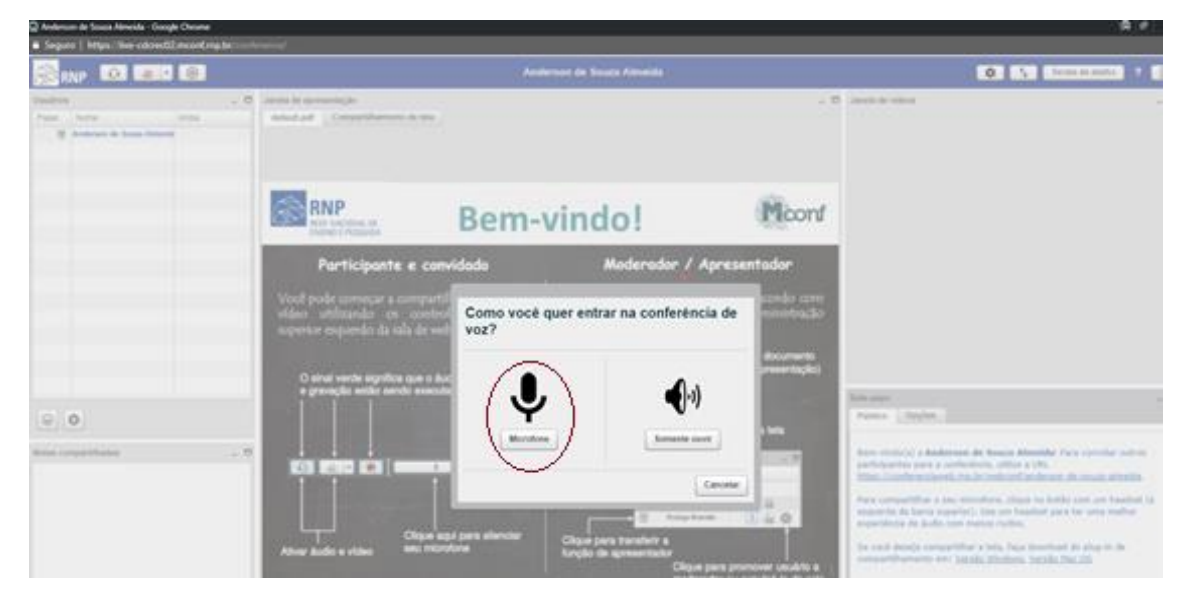

9. Os procedimentos para os convidados são:

Ao acessar o endereço da sala, existirão as opções de login "Já tenho uma conta" (usuários que possuem o e-mail institucional) e "Não tenho uma conta" (usuários que não possuem). Na primeira opção, seguir os procedimentos 3, 4 e 8. Na segunda, digitar o nome, conforme figuras abaixo, e logo em seguida o procedimento 8.

| Seja bem-vindo à sala de reuniões: <b>Anderson de</b><br><b>Souza Almeida</b>                                                      |                       |  |  |  |
|----------------------------------------------------------------------------------------------------|-----------------------|--|--|--|
| Esta é uma conferência <b>pública</b> . O estado atual da reunião é:<br><b>em andamento!</b><br>Para participar, faça login abaixo |                       |  |  |  |
| Le de                                                                                                    |                       |  |  |  |
| Login                                                                                                    |                       |  |  |  |
| Já tenho uma conta                                                                                                    | Não tenho uma conta   |  |  |  |
| comunidade<br>acadêmica federada                                                                                                   | Digitar o nome Entrar |  |  |  |
| Entrar                                                                                                    |                       |  |  |  |
| >> Minha conta não é federada                                                                                                    |                       |  |  |  |

| Seja bem-vindo à sala de reuniões: <b>Anderson de</b><br><b>Souza Almeida</b> |
|-------------------------------------------------------------------------------|
| Esta é uma conferência pública. O estado atual da reunião é:                  |
| em andamento!                                                                 |
| Para participar, faça login abaixo                                            |
|                                                                               |
| Confirmação                                                                   |
| Você está entrando na conferência como:                                       |
| Fulano de Tal                                                                 |
| Voltar                                                                        |